HOSPITAL, PHARMACY, FACI

**SEARCH LOCATION:** 

## **PROVIDER SEARCH INSTRUCTIONS**

## National General Benefits Solutions

## **Cigna Provider Search Instructions:**

Go to www.Cigna.com, click on FIND A DOCTOR/ 1. DENTIST at the top of the screen. Then select the orange box that reads "If your insurance plan is offered through work."

(If you already have a Cigna plan, log in to myCigna.)

2. Choose whether you're looking for a doctor or a place to receive medical care.

- Enter the geographic location you want to search. 3.
- Sele 4.
- 5. Ente Clic

That's it! You will be presented with a list of healthcare professionals who match your criteria. You can obtain additional information about each provider by clicking on the "Provider Detail" link.

|                                                                             |                       | Use my current location                                               |
|-----------------------------------------------------------------------------|-----------------------|-----------------------------------------------------------------------|
| ect one of the plans offered by your employer du                            | ring open enrollment. | SELECT A PLAN:<br>Medical: Remind me later<br>Dental: Remind me later |
| er a name, specialty or other search word.<br>k SEARCH to see your results. | LOOKING FOR:          | SEARCH                                                                |

Find a...

DOCTOR

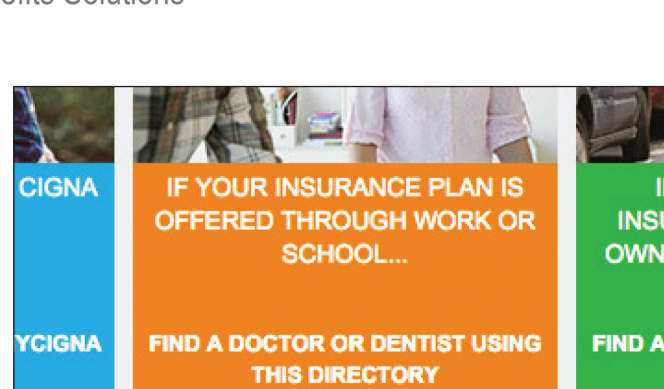

DENTIST

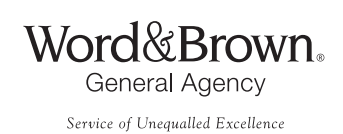